### CONSOLA DE ADMINISTRADOR > INFORMANDO

# **Panther SIEM**

Ver en el centro de ayuda: https://bitwarden.com/help/panther-siem/

### **Panther SIEM**

Panther es una plataforma de gestión de información y eventos de seguridad (SIEM) que se puede utilizar con organizaciones de Bitwarden. Los usuarios de la organización pueden monitorear la actividad de eventos con la aplicación Bitwarden en su sistema de monitoreo Panther.

### Configuración

### Crea una cuenta de Panther

Para comenzar, necesitarás una cuenta de Panther y un tablero de control. Crea una cuenta de Panther en su sitio web.

### Inicializar Fuente de Registro Bitwarden Panther

- 1. Accede al panel de control de Panther.
- 2. En el menú, abre el desplegable Configurar y selecciona Fuentes de Registro.

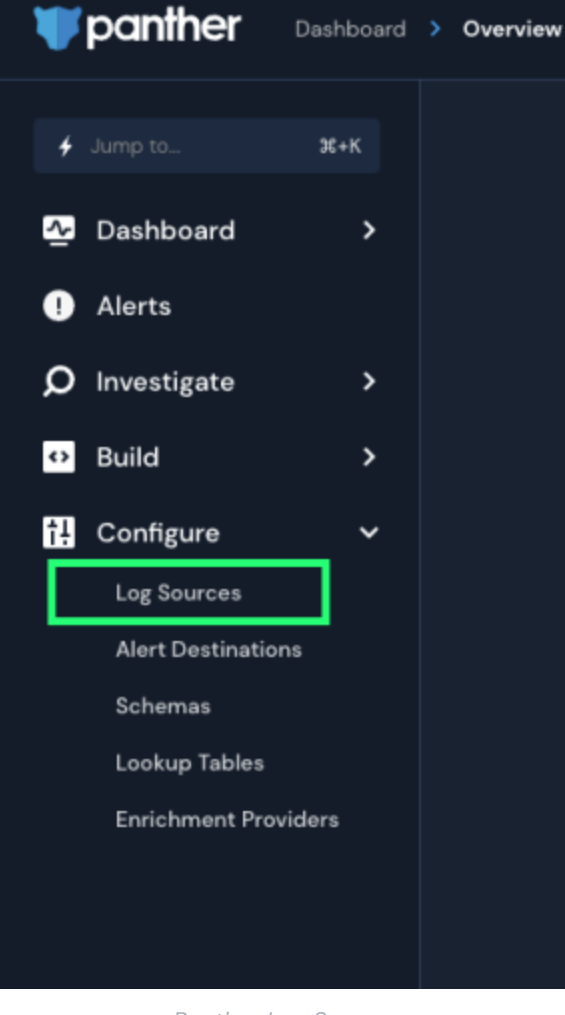

Panther Log Sources

3. Seleccione Embarque sus registros.

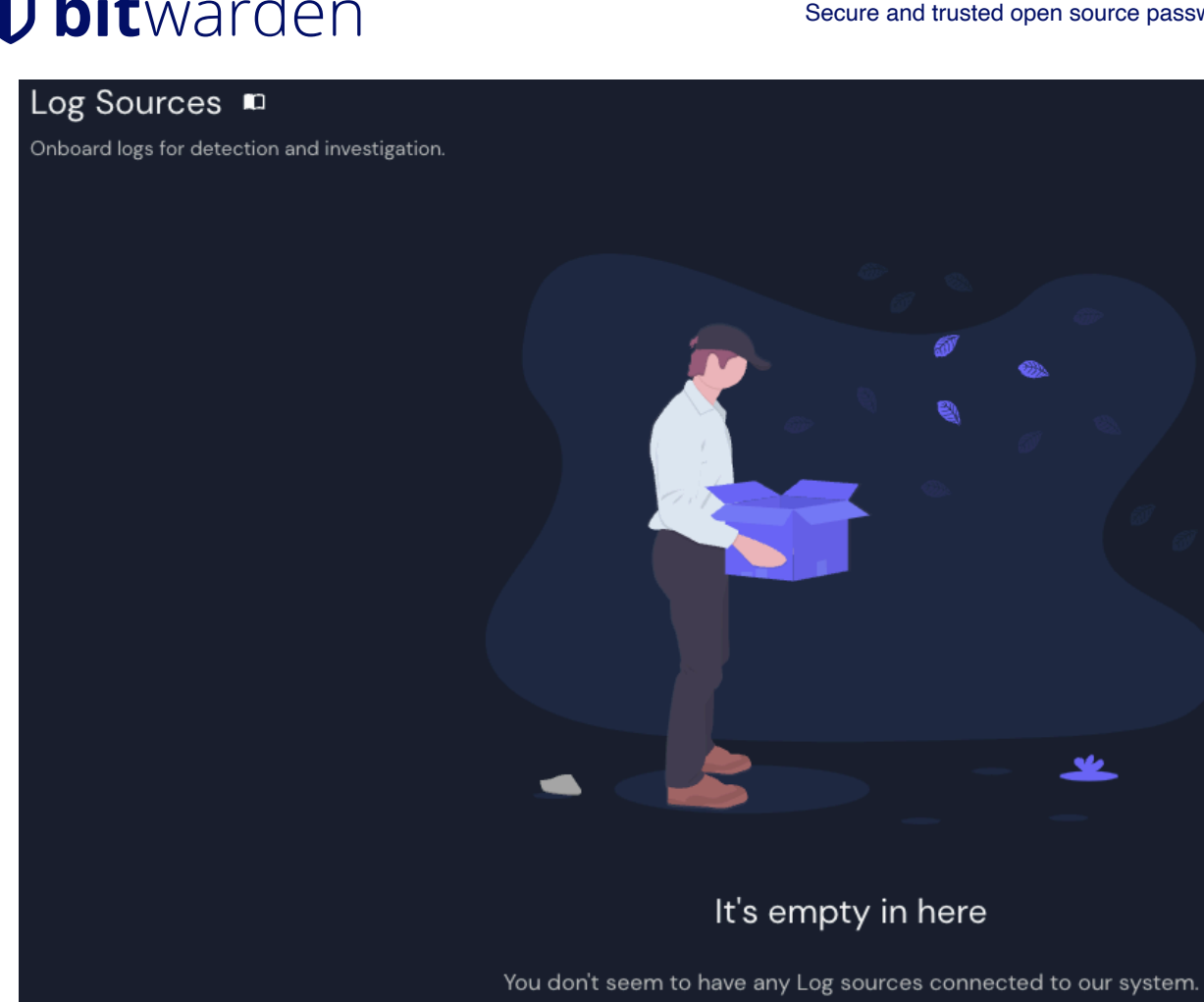

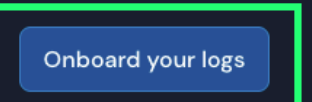

Panther Onboard logs

4. Busca Bitwarden en el catálogo.

| What typ<br>Bit                                                                                                    | e of logs do you want to monitor with<br>You can search by service, category or log type<br>warden          | a this source?<br>es                                                                                          |
|----------------------------------------------------------------------------------------------------|----------------------------------------------------------------------------------------------------|----------------------------------------------------------------------------------------------------|
| Filter by Catego           Image: Stress of the stress of the stress of t | Y AWS Application Cloud Custom Log Form<br>Showing results for "Bitwarden"<br>Wonitor your Gitlab activity. | Host       Network         Z       Zeek         Inspect all network traffic for signs of suspicious activity. |
| G Google Workspace ( 21)<br>Monitor activity across Google Workspace.                                                                                                    | Teleport (<br>Inspect all SSH access activity for signs of suspicious behavior.                             | 5 Suricata<br>Monitor your network for suspicious activity.                                                   |
| Dor                                                                                                    | 't see the log source you're looking for? Reques                                                            | st it here                                                                                                    |

Elastic Bitwarden integration

5. Haz clic en la integración de **Bitwarden** y selecciona **Iniciar Configuración**.

### Conecta tu organización Bitwarden

Después de seleccionar Iniciar Configuración, serás llevado a la pantalla de configuración.

## **()** Note Panther SIEM services are only available for Bitwarden cloud hosted organizations.

- 1. Ingrese un nombre para la integración y luego seleccione **Configuración**.
- 2. A continuación, tendrás que acceder a tu **ID de Cliente** y **Secreto de Cliente** de la organización Bitwarden. Manteniendo esta pantalla abierta, en otra pestaña, inicie sesión en la aplicación web de Bitwarden y abra la Consola de Administrador usando el cambiador de producto (
  ):

| Password Manager                                                                                                 | All vaults                                                                                                    |      |                                    | New 🗸      | BW BW |
|----------------------------------------------------------------------------------------------------|----------------------------------------------------------------------------------------------------|------|------------------------------------|------------|-------|
| 🗇 Vaults                                                                                                    | FILTERS ⊘                                                                                                    |      | Name                               | Owner      | :     |
| 🕼 Send                                                                                                    |                                                                                                    |      |                                    |            |       |
| 🖏 Tools 🛛 🗸 🗸                                                                                                    | 🔍 Search vau                                                                                                    | VISA | Company Credit Card<br>Visa, *4242 | My Organiz | :     |
| ፰ Reports                                                                                                    | ✓ All vaults                                                                                                    |      | <b>N N N</b>                       |            |       |
| 🕸 Settings 🛛 🗸 🗸                                                                                                 | <ul> <li>△ My vault</li> <li>∅ My Organiz :</li> <li>∅ Taama Org</li> </ul>                                                      |      | Personal Login<br>myusername       | Me         | :     |
|                                                                                                    | + New organization                                                                                                    |      | Secure Note                        | Ме         | :     |
|                                                                                                    | <ul> <li>✓ All items</li> <li>☆ Favorites</li> <li>۞ Login</li> <li>□ Card</li> <li>□ Identity</li> <li>□ Secure note</li> </ul> | 0 Ø  | Shared Login<br>sharedusername     | My Organiz | ÷     |
| <ul> <li>Password Manager</li> <li>□ Secrets Manager</li> <li>ℬ Admin Console</li> <li>Ճ Toggle Width</li> </ul> | <ul> <li>Folders</li> <li>No folder</li> <li>Collections</li> <li>Default colle</li> <li>Default colle</li> <li>Trash</li> </ul> |      |                                    |            |       |

Selector de producto

3. Navegue a la pantalla de información de su **ajustes** de la organización → y seleccione el botón **Ver clave API**. Se le pedirá que vuelva a ingresar su contraseña maestra para acceder a la información de su clave API.

#### Secure and trusted open source password manager for business

## **D** bit warden

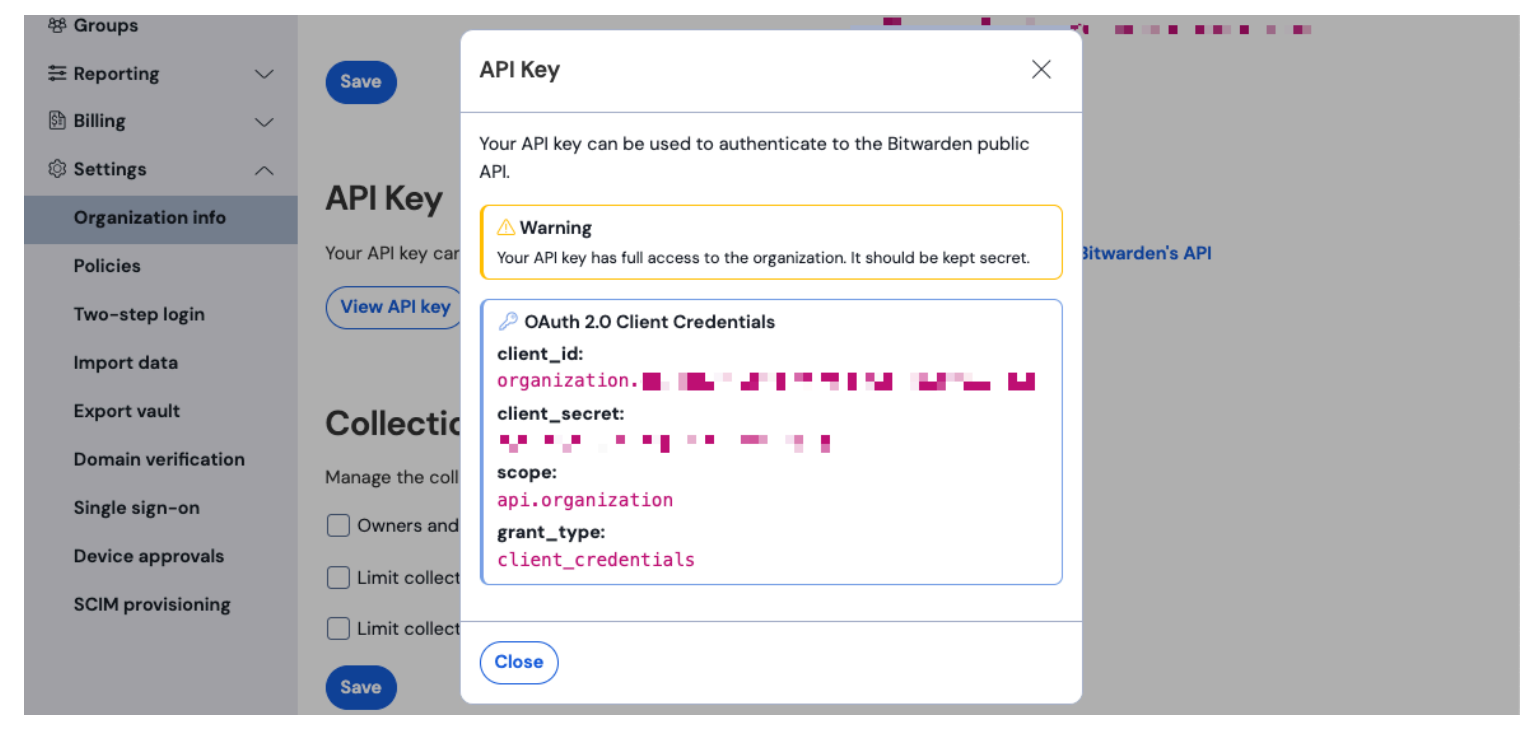

Información de API de la organización

- 4. Copia y pega los valores de client\_id y client\_secret en sus respectivas ubicaciones en la página de configuración de la aplicación Bitwarden. Una vez que haya ingresado la información, continúe seleccionando **Configuración** de nuevo.
- 5. La pantera realizará una prueba en la integración. Una vez que se haya completado con éxito una prueba, se le dará la opción de ajustar las preferencias. Completa la configuración presionando **Ver Fuente del Registro**.

### (i) Note

Panther may take up to 10 minutes to ingest data following the Bitwarden App setup.

#### Comienza a monitorear los datos

- 1. Para comenzar a monitorear los datos, dirígete al panel principal y selecciona Q **Investigar** y **Explorador de Datos**.
- 2. En la página del Explorador de Datos, seleccione la base de datos panther\_logs.public del menú desplegable. Asegúrate de que también se esté viendo bitwarden\_events .

### Secure and trusted open source password manager for business

## **D** bit warden

| <b>\</b>      | anther Investigate > Data Explorer                                             |                                                                                                    |
|---------------|--------------------------------------------------------------------------------|----------------------------------------------------------------------------------------------------|
| 4             | Data Explorer 📼<br>Search and explore your data.                               |                                                                                                    |
| <u>∿</u>      | Select Database                                                                | New Query                                                                                             |
| Q III ଟ 🖬 🗈 ୧ | Select Database<br>panther_logs.public<br>Tables<br>Filter<br>bitwarden_events | <pre>1 SELECT 2 * 3 FROM panther_logs.public.bitwarden_events 4 WHERE p_source_id = 5 LIMIT 100</pre> |
| •             |                                                                                |                                                                                                    |
|               | Powered by 🗱 snowflake                                                         | Run Query     Save as       # + Enter to run query - # + Z to undo                                    |

Panther Data Explorer

- 3. Una vez que haya realizado todas sus selecciones requeridas, seleccione **Ejecutar Consulta**. También puedes **Guardar como** para usar la consulta en otro momento.
- 4. Una lista de eventos de Bitwarden se producirá en la parte inferior de la pantalla.

| Q | ) Res      | ults       | 🗄 Sumn   | narize |          |                |           |   |   |                               |            |                |   |          |           |
|---|------------|------------|----------|--------|----------|----------------|-----------|---|---|-------------------------------|------------|----------------|---|----------|-----------|
|   |            |            |          |        |          |                |           |   |   |                               |            |                |   |          |           |
|   | 5 Res      | ults       |          |        |          |                |           |   |   | Data Scanned <mark>O</mark> B | Filter C   | Columns (O)    |   | Download | ICSV      |
|   |            |            |          |        |          |                |           |   |   |                               |            |                |   |          |           |
|   |            |            | object ~ | type ~ | itemld ~ | collectionId ~ | groupId ~ |   |   | policyld ~                    | memberld ~ | actingUserld v |   |          | installat |
|   | Vie<br>JSC | ew<br>on → | event    | 1700   | null     | null           | null      |   |   |                               | null       |                |   |          | null      |
|   | Vie<br>JSC | ew<br>on → | event    | 1700   | null     | null           | null      |   |   |                               | null       |                |   |          | null      |
|   | Vie<br>JSC | ew<br>on → | event    | 1700   | null     | null           | null      |   |   | -                             | <br>null   |                |   |          | null      |
|   | Vie<br>JSC | ew →       | event    | 1400   | null     | null           | I         | - | • | null                          | null       |                | _ |          | null      |
|   | Vie<br>JSC | w →        | event    | 1000   | null     | null           | null      |   |   | null                          | null       | -              |   |          | null      |

Panther Event Logs

5. Los eventos se pueden expandir y ver en JSON seleccionando Ver JSON.  $\ominus$ .

| • { |                               |
|-----|-------------------------------|
|     | actingUserId:                 |
|     | date:                         |
|     | device: 9                     |
|     | ipAddress:                    |
|     | object: event                 |
| •   | p_any_ip_addresses: [] 1 item |
|     | p_event_time:                 |
|     | p_log_type: Bitwarden.Events  |
|     | p_parse_time:                 |
|     | p_row_id:                     |
|     | p_schema_version: <b>0</b>    |
|     | p_source_id:                  |
|     | p_source_label:               |
| }   | type: 1000                    |

Panther JSON Object

Para obtener información adicional sobre los eventos de la organización Bitwarden, vea aquí. Opciones adicionales para consultas específicas están disponibles, consulte la documentación del Explorador de Datos Panther para obtener más información.